Quick Start Guide Vodafone Mobile Broadband USB Stick

0

Designed for Vodafone

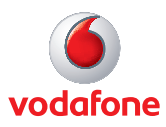

# Welcome to the world of mobile communications

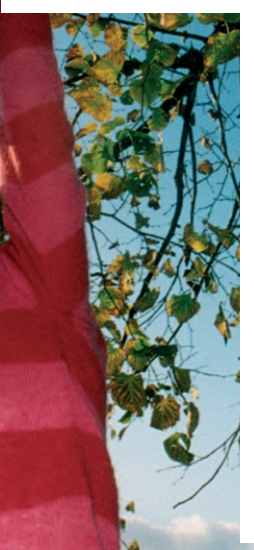

- 1 Welcome
- 2 Set up your USB Stick
- 3 Start the software
- 4 Software overview
- 5 Connect
- 6 SMS text messaging
- 8 SMS contacts
- 9 USB Stick LED light
- 9 Signal strength
- 10 Hints and tips
- 12 Glossary

## Welcome

Your new Vodafone Mobile Broadband USB Stick lets you connect your computer to the internet over the Vodafone high-speed mobile phone network.

#### Browse the web

You can now access the web and any other internet service wherever there's a mobile phone network.

#### Pick up emails

Keep up to date with your emails, wherever you are. You can also access your personal email accounts – even web-based accounts like Hotmail.

#### Send and receive SMS text messages

You can send and receive SMS text messages straight from your computer. Vodafone SMS provides an easy way to view messages, write new ones, and manage contact details.

#### System Requirements

To use this USB Stick and the Vodafone Mobile Connect software, you need:

- A computer running Microsoft<sup>®</sup> Windows<sup>®</sup> 7, Windows Vista™ (SP1 recommended), Windows<sup>®</sup> XP SP2 (SP3 recommended), or an Apple Mac running Mac OS<sup>®</sup> X 10.4.11 or above (10.5.8 or above recommended)
- At least 100 MB free disk space and 256 MB RAM memory
- A USB socket
- Administrator rights on your computer.

## Set up your USB Stick

• Slide the back cover off the USB Stick, and insert your SIM as shown. If you are using a MicroSD memory card with your Stick (to allow your Stick to behave as a flash memory drive), insert the card as shown.

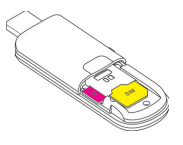

• Plug the USB Stick firmly into your computer's USB port.

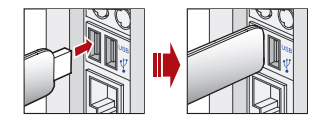

## Start the software

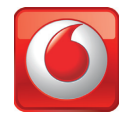

#### **On Microsoft Windows computers**

The first time you plug your USB Stick into a PC the software setup should start automatically, and proceed to set up your USB Stick. If for some reason the setup does not start, right click on the VMC Lite 9.x.x.x drive in 'My Computer' (Start Menu, Computer for Vista machines), select Explore and double-click the file called setup\_vmc\_lite.exe on the USB Stick. Follow the on-screen instructions.

Setting up your USB Stick may take a few minutes, but once the setup is finished, the Vodafone Mobile Connect Lite software should start automatically. If for some reason the program does not start, select Vodafone Mobile Connect from the Windows Start menu.

#### On Mac OS X computers

The first time you plug in your USB Stick, it will show up on your desktop as a Vodafone Mobile Broadband disk. From the disk window, double-click the Vodafone Mobile Broadband installer, and follow the on-screen instructions. You may need to re-start your Mac to complete the installation.

Once the software has been installed, you can click the Vodafone Mobile Broadband application icon in your Dock. The software will start and identify your device, create the correct mobile connection settings and select a mobile network. Once the software is ready to connect, the Connect button will be enabled.

For further details, select from the Help menu in the Vodafone Mobile Broadband application.

## Software overview

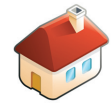

#### Connect/Disconnect

Connect via the mobile phone network

#### 2 Views

View data usage, and additional software settings

#### 3 Start SMS program

Send, receive and manage SMS messages and contacts

#### 4 Status

Check the status of your connection

#### 5 Help

Help Topics, plus internet and hotline support.

The first time you run the software, your USB Stick will usually be set as the default device. If it is not, click 'Manage Devices' and select your USB Stick there.

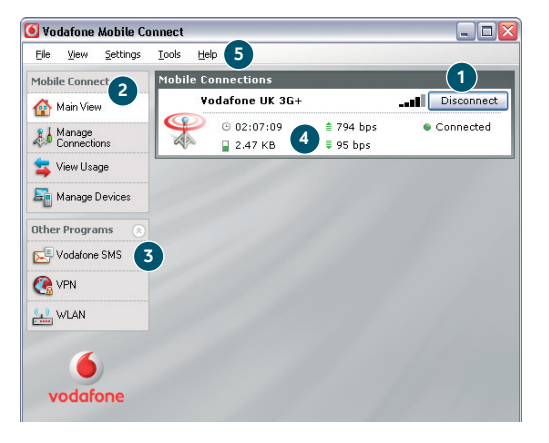

## Connect

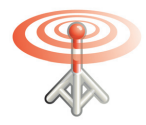

The radio waves on the Mobile Connections icon are animated whenever data is being transferred over the connection.

No radio waves are shown when nothing is being transferred.

The radio waves are shown static when no connection is open.

If a mobile network has been found, the Connect button in the Mobile Connections panel will be enabled. Clicking Connect connects to the internet across the mobile phone network. Now you can browse the web or use email.

When connected, the Connect button text changes to Disconnect and a green 'Connected' indicator appears below the button.

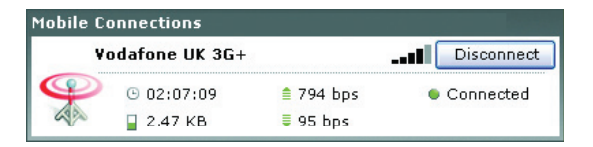

Clicking the Disconnect button will close the connection – and the text on the button will revert to Connect.

To open a mobile connection, you need to be within coverage of a mobile network. As a rule, anywhere you can make a call on your mobile phone, you should be able to connect.

## SMS Text Messaging

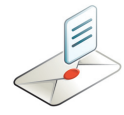

Click Vodafone SMS on the navigation bar in the main window of the Vodafone Mobile Connect Lite software to open the SMS program.

#### To send an SMS

Click New at the left-hand end of the SMS toolbar to create a new SMS text message.

#### Address

Enter the recipients here, or choose them from Contacts

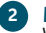

#### Message

Write your message here

#### 3 Send

Click on the Send button to send your message.

The number displayed to the person who receives your message will be from your data SIM, not your mobile phone. Use a short 'signature' to make sure people know you sent them a message: Settings/ Messages/Signature.

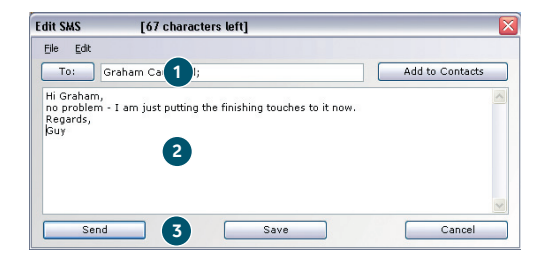

After your SMS has been sent, it will be stored in the Sent list.

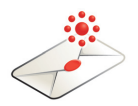

#### **Receiving SMS**

When you receive a new message, an SMS Notification is shown briefly so you can respond to it directly.

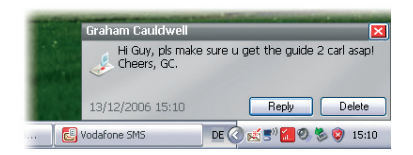

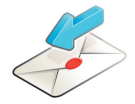

The Vodafone SMS software will receive text messages whenever you have mobile network coverage.

The received message can also be read from the Inbox in the main Vodafone SMS window.

| 🐻 Vodafone SMS         |                     |                                           | _ 🗆 🔀               |
|------------------------|---------------------|-------------------------------------------|---------------------|
| Eile Edit View Se      | ttings <u>H</u> elp |                                           |                     |
| 💉 New 🔹 똩 Create Folde | er 🔶 Reply 👻        | 🝿 Delete 🛛 🖊 Forward                      |                     |
| inhox                  | Inbox               |                                           |                     |
|                        | Name                | Message                                   | Date                |
| Drafts(2)              | Graham Ca           | Hi Guy, pls make sure u get the guid      | 13/12/2006 15:10:35 |
| 🖂 Outbox               | Graham Ca           | Hi Guy, pls make sure u get the guid      | 13/12/2006 15:00:25 |
| -                      | Sarah Jane          | Hi, bit of a delay - will arrive at 9. Re | 28/11/2006 15:17:49 |
| Sent Sent              | Jim Smith           | Cld you send me the report this PM?       | 28/11/2006 15:16:36 |
| 💼 Deleted              |                     |                                           |                     |
| Contacts               |                     |                                           |                     |
|                        | SMS from            | Graham Cauldwell                          |                     |
| vodafone               | Hi Guy, pls mi      | ake sure u get the guide 2 carl asap! Che | ers, GC.            |

## **SMS Contacts**

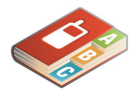

Click Contacts on the SMS navigation bar to open the Contacts list, in which you can save SMS numbers that you use frequently as contacts with names.

| 🛃 Vodafone SMS       |                           |               | _ 🗆 🔀 |
|----------------------|---------------------------|---------------|-------|
| Ele Edit View S      | ettings <u>H</u> elp      |               |       |
| 🏖 New 🔻 😢 Create Fol | der 🙎 Edit Contact 🍵 Dele | te 🚨 To       |       |
| Inbox                | Contacts                  |               |       |
| -                    | Name                      | Number        |       |
| Drafts(2)            | AudioBook                 | +49172223322  |       |
| 🖂 Outbox             | Business-Team             | +491721234    |       |
|                      | Graham Cauldwell          | +447774477000 |       |
| ► Sent               | HRS Hotels                | +4917222333   |       |
| T Deleted            | MusicFinder               | +49172221122  |       |
| Controlo             | QuickCheck                | +4917222999   |       |
| Lontacts             | Vodafone-Stars            | +49172224488  |       |
| vodafone             |                           |               |       |

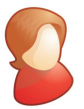

#### **New SMS Contact**

Clicking the New button on the SMS toolbar opens a new contact window.

Enter the name and number of your contact using the international format for the number, eg. +447774477000.

| Name       |  |
|------------|--|
| ivanie.    |  |
| John Smith |  |
| Number:    |  |
| +44 7717   |  |

## USB Stick LED lights

The LED light on your USB Stick shows which kind of mobile network has been found, and whether the USB Stick is connected to that network.

Green blinking A GPRS network has been found – you could connect

#### Green solid

Connected via GPRS

Blue blinking A 3G network has been found – you could connect

Blue solid Connected via 3G

**Light blue solid** Connected via 3G Broadband.

## Signal strength

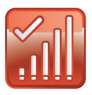

\_\_

The strength of the mobile network signal is shown by the symbol to the left of the Connect button, and by the icon in the Windows Notification area.

The more bars that are filled in, the better the mobile network signal quality. At least one bar must be filled in order to connect.

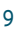

## **Hints and tips**

#### If you don't see your USB Stick in the list of devices

- Remove the USB Stick
- Re-start your computer
- Re-insert the USB Stick.

#### If no network can be found

- Change your physical location: in a building, move closer to a window, move higher up, or go outside
- (Windows) Select 'View/View Available Mobile Connections' and see if you can connect to a particular network in the list shown
- (Mac) Select 'Connections', open 'Mobile Connections', doubleclick the top-most settings, click 'Select Networks' and see if you can connect to one of the networks listed
- Contact Support, and check that data services and roaming are enabled on your account.

#### If no connection can be opened

- Wait a few minutes and try to connect again. This is most often a temporary problem, especially if an 'Error 631' or 'Error 619' is referenced. If it persists please call Vodafone Support on the number on the next page
- Select 'File/Exit' to exit the Vodafone Mobile Connect Lite software completely, and then re-start it again
- Re-start your computer
- (Windows) Click 'Manage Devices', select your device, click edit and then select a different network preference on the Network Preference tab page, eg. '3G Only'
- (Mac) Click 'Devices', select your device, and then select a different network preference in the drop-down menu, eg. '3G Only'
- If you are using a VPN (Virtual Private Network), contact your company IT administrator.

#### If you have problems when roaming

 – (Windows) Select 'View/Available Mobile Connections' and try opening one of the connections shown For further help, please visit www.support. vodafone.com, or call Vodafone Support on XXX or XXXXXXX.

- (Mac) Select 'Connections', open 'Mobile Connections', double-click the top-most settings, click 'Select Networks' and see if you can connect to one of the networks listed
- Contact Support, and check roaming is enabled for your account
- Check the name of the current network in the Mobile Connections panel. If it is not Vodafone or a Partner, (Windows) select a different network from 'View/Available Mobile Connections'; (Mac) select 'Connections', open 'Mobile Connections', double-click the top-most settings, click 'Select Networks' and see if you can connect to one of the networks listed.

#### If the connection keeps switching between GPRS and 3G

- (Windows) Click 'Manage Devices', select your device, click edit and then select a different network preference on the Network Preference tab page, eg. '3G Only'
- (Mac) Start the Vodafone Mobile Broadband software, click 'Devices', select your device, and then select a different network preference in the drop-down menu, eg. '3G Only'
- Switch back to your normal preference when you move locations. (Windows) If the software does not install, or the install progress bar keeps looping
- From the Windows Start menu, select Settings>Control Panel> System>Hardware>Device Manager
- Expand 'Universal Serial Bus Controllers'
- Right-click 'USB Mass Storage Device' and select 'Uninstall'
- If your devices are not reloaded, select 'Scan for Hardware changes' from the 'Action' menu.

#### Check software update preferences

 Set your operating system and other programs to notify you of software updates instead of downloading them automatically– otherwise they may slow down your mobile connection, or exceed your data usage limit.

#### Usage indication

- The usage window only displays an indication of your data usage. Please refer to your invoice for the actual amount of data transferred.

## Glossary

Built-in Mobile data card built into notebook computer. Enables data data card connections over the mobile phone network.

Data card/ A device for a computer that is used to open a data USB stick connection over the mobile phone network.

- EDGE An enhancement to GPRS networks offering higher speeds, although not as fast as those provided by 3G, or 3G Broadband.
- GPRS Stands for General Packet Radio Service, which is based on GSM, but allows higher transmission speeds for data.
- GSM Short for Global System for Mobile Communication. This is a standardised, open, digital mobile technology.
  - **3G** Another name for UMTS (Universal Mobile Telecommunications System), **3G** stands for third-generation mobile phone service and provides higher data speeds.
- 3G broadband An enhancement of 3G, bringing even higher speeds. 3G Broadband devices are already offering speeds of up to 14.4 megabits per second.
  - Roaming You can use your mobile device for connections on any other mobile network that has a roaming agreement with your own mobile operator, whether in your country or abroad.
    - SIM The 'Subscriber Identity Module' is the small, postagestamp-sized chip that you will have received together with your mobile subscriber contract. The SIM has gold contacts on one side.

The term Mobile Broadband together with the 'birds' design is a trademark of GSMC Limited.

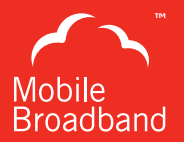

© Vodafone 2009. Vodafone and the Vodafone logos are trade marks of the Vodafone Group. Any product or company names mentioned herein may be the trade marks of their respective owners.

Product Code: K4505 VMCLite 9.4 09/09\_en\_GB